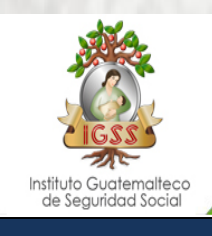

3

5

1

1

## **CONSULTA DE AFILIADOS**

La consulta de afiliados en servicios electrónicos únicamente esta disponible para los patronos que han ADHERIDO AL SISTEMA DE PAGO DE PLANILLA ELECTRONICA

Ingrese a través de su explorador de Intenet al sitio www.igssgt.org

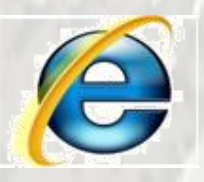

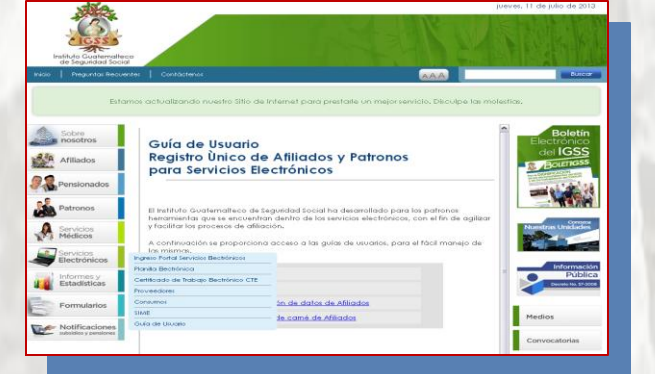

2 En la Pagina principal del IGSS, seleccione la opción «Servicios Electrónicos» luego «Ingreso al portal de servicios electrónicos».

Usted podrá ingresar colocando su usuario y clave personal.

| dite.                               |                                                                                                    | Pigna Principal   Autenticarse                                                                                                    |
|-------------------------------------|----------------------------------------------------------------------------------------------------|----------------------------------------------------------------------------------------------------|
| GSS<br>Guatemateco<br>guidad Social |                                                                                                    |                                                                                                    |
| del Sitio                           | Ngga Arrest s Ingea                                                                                                    |                                                                                                    |
| pe -                                | Autenticación de Servicios Electrónicos                                                                                                    |                                                                                                    |
|                                     | Para ingresar al sistema de consultas en línea debe ingresar su usuario y clave, y hacer click en língresar.                                                                                                    |                                                                                                    |
| to .                                | Autenticación                                                                                                    |                                                                                                    |
|                                     | Unuariti:                                                                                                    |                                                                                                    |
| etróriecos                          | Clave:                                                                                                    |                                                                                                    |
|                                     | Linacuerdama la promis vez                                                                                                    |                                                                                                    |
|                                     | ingresse Concelur                                                                                                    |                                                                                                    |
|                                     | alio recuerda su clave? Usted puede solicitar una nueva clave.                                                                                                    | 0.000                                                                                                    |
|                                     | Access and a second of tradingtic Restructions anneed Nacional (preven)<br>Distribution where an evaluation access and include literations, and in transmission para spectra do carboain de tradual technologi in para-<br>mentaria su deposition. Fine super of manch logi in para-<br>Novem nitrource de Califactual<br>a part set 25 de literaria a 2000 e inter litera annees exterptar en el conce du affacolo para aquila parama que prevense se es montaria a<br>construction de literativa de literativa de literativa de literativa de literativa de literativa de literativa de literativa de literativa de literativa<br>annees manches and de literativa de literativa de literati | Si usted recesta<br>de ayuda sobre<br>como usar los<br>servicios<br>electrónicos, puede<br>F al area de ayuda o<br>contactarse con la Mesa de |
|                                     | Barcon certification<br>Lis page de partie dectrinors as pueden realizer en la signarite barcos:                                                                                                    | Adata                                                                                                    |
|                                     | Notes                                                                                                    |                                                                                                    |

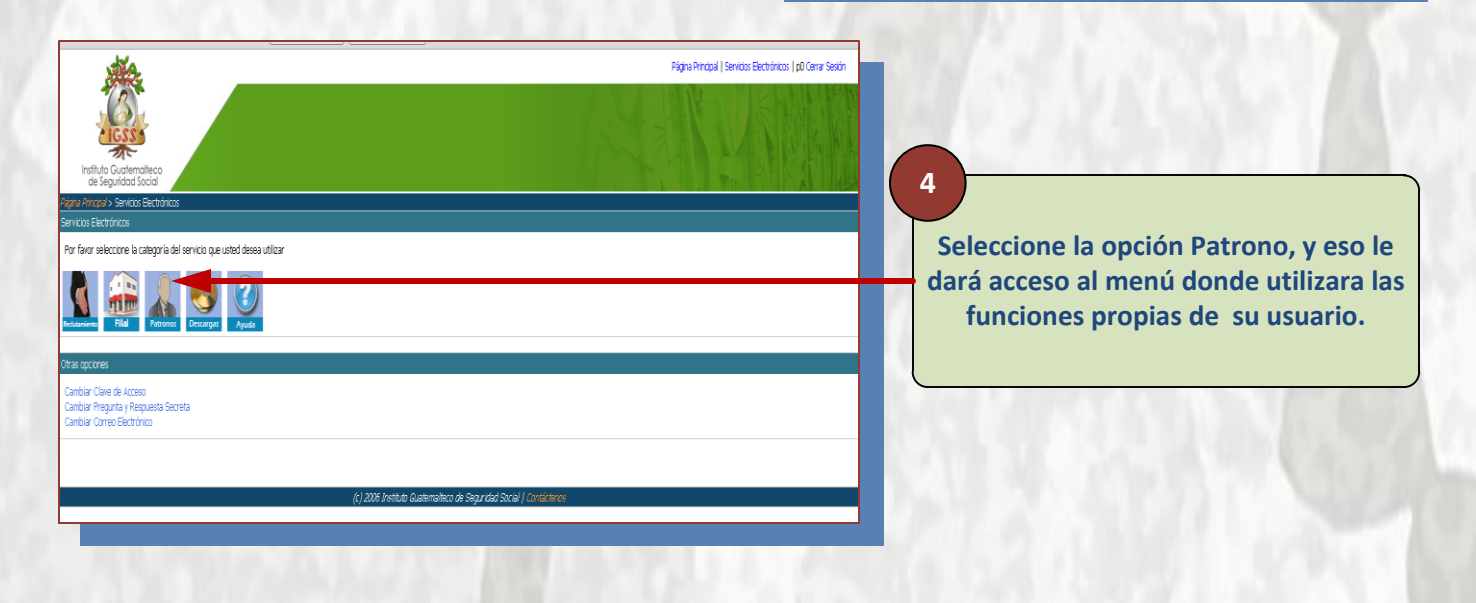

institut cie 1

Pigna Pr Portal Descerg Rodutam Patronol Afilados Consultas Servicios

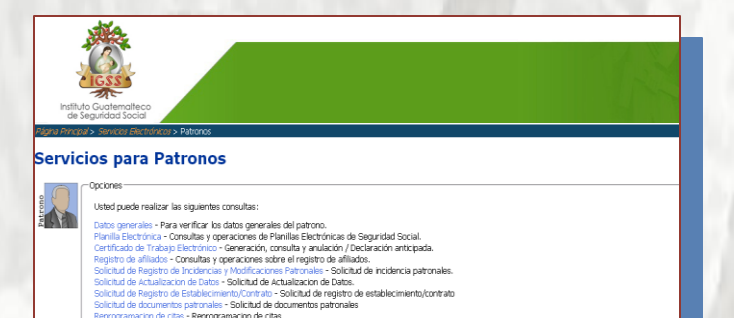

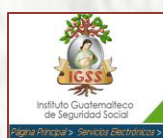

## Registro de Afiliados

6

Opciones --Usted puede realizar las siguientes consultas : Patro

Interpoión de trabajadorei - Interpoión de trabajadores al regieto de afiliados. Solichti de actualización - Solichad de actualización de dateo de trabajadores. Solichad de regoción- Solichtud de acquación de Carta Consulta de afilitados - Hougada de numeros de afiliación, por nontres, ficiha de nacimiento, y otros. Consulta nasiva de afilitados - Valdador de glimeros de afiliación por metios de un archino de testo.

Seleccione la opción «Registro de Afiliados», el sistema mostrara las opciones que puede realizar en el sistema.

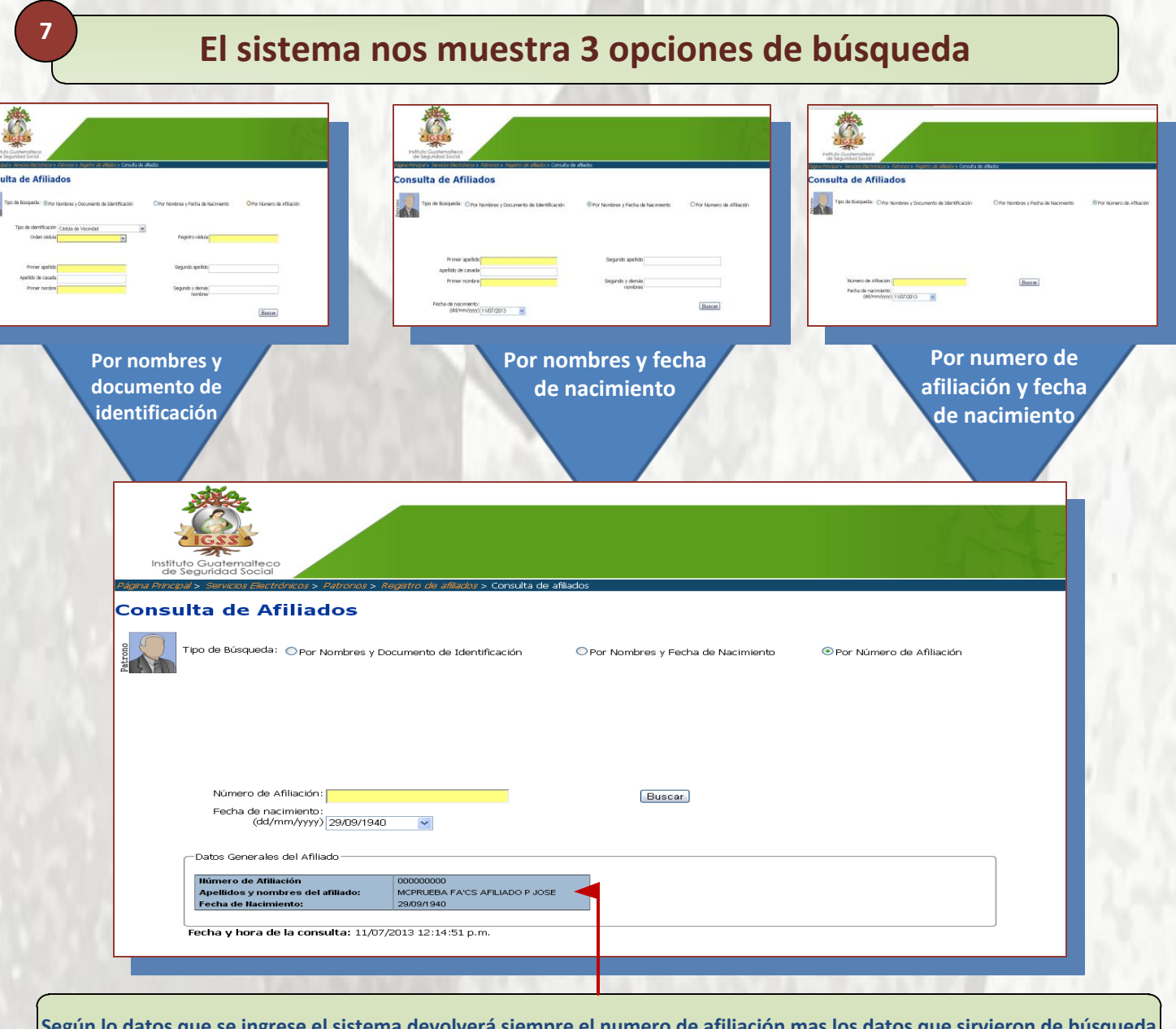

Según lo datos que se ingrese el sistema devolverá siempre el numero de afiliación mas los datos que sirvieron de búsqueda

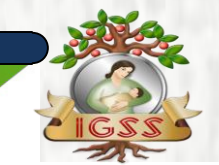